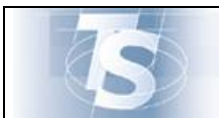

Sistema per il monitoraggio della Spesa Sanitaria

# Sistema per il monitoraggio della Spesa Sanitaria

## MANUALE D'USO CERTIFICATI DI MALATTIA

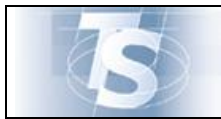

Ver.1.8

## INDICE

| 1. | IN   | TRODUZIONE                                  | .3  |
|----|------|---------------------------------------------|-----|
| 2. | CE   | ERTIFICATI DI MALATTIA                      | .4  |
| 3. | IN   | VIO CERTIFICATO DI MALATTIA                 | .4  |
| 3  | .1   | SELEZIONE                                   | .4  |
| 3  | .2   | COMPILAZIONE CERTIFICATO                    | . 5 |
| 3  | .2.1 | SCELTA ASL TERRITORIALE                     | . 5 |
| 3  | .2.2 | CODICE FISCALE ASSISTITO                    | . 5 |
| 3  | .2.3 | RESIDENZA ASSISTITO                         | . 6 |
| 3  | .2.4 | Reperibilità assistito                      | .7  |
| 3  | .2.5 | DATI CERTIFICATO                            | . 8 |
| 3  | .2.6 | INVIO CERTIFICATO                           | 0   |
| 3  | .2.7 | STAMPA CERTIFICATO                          | 12  |
| 3  | .2.8 | MODELLO CERTIFICATO                         | 13  |
| 3  | .2.9 | INVIO DEL CERTIFICATO TRAMITE E-MAIL        | 13  |
| 4. | RF   | ETTIFICA CERTIFICATO DI MALATTIA1           | 15  |
| 4  | .1   | SELEZIONE                                   | 15  |
| 4  | .1.1 | Rettifica certificato                       | 15  |
| 4  | .1.2 | STAMPA/INVIO E-MAIL CERTIFICATO RETTIFICATO | 6   |
| 5. | CA   | ANCELLAZIONE CERTIFICATO DI MALATTIA1       | 17  |
| 5  | .1   | SELEZIONE                                   | 17  |
| 5  | .1.1 | CANCELLA CERTIFICATO                        | 18  |

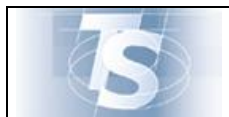

#### 1. Introduzione

Il presente documento ha lo scopo di descrivere la funzione disponibile nell'ambito del Sistema di Monitoraggio della Spesa Sanitaria per l'acquisizione dei certificati di malattia. Le funzionalità previste da questo servizio sono:

- l'invio del certificato di malattia;
- la rettifica del certificato di malattia;
- la cancellazione del certificato di malattia.

Un passo obbligato da seguire per poter accedere all'applicazione "Certificati di malattia" è la scelta, nella home page del sistema TS, della funzione "Accesso utente".

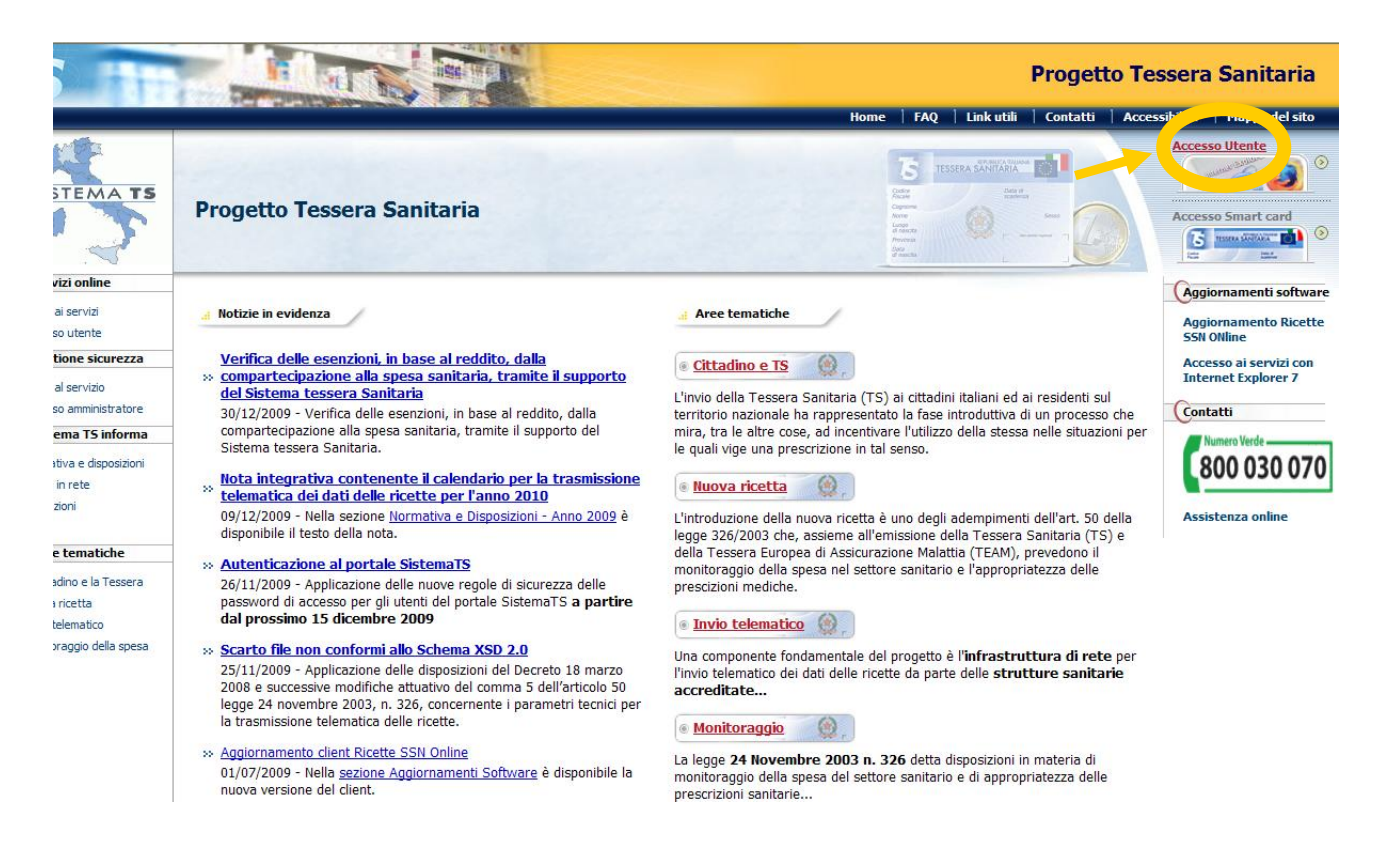

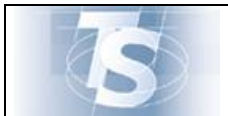

Il sistema chiede, quindi, di compilare la seguente maschera, tramite inserimento del codice fiscale e di una password, rispettivamente nei campi denominati "codice identificativo" e "parola chiave", per la verifica dell'abilitazione dell'utente.

| ena sezione. Home Servizi Onnie Addenticazione |                                                                                                |
|------------------------------------------------|------------------------------------------------------------------------------------------------|
|                                                | Messaggi                                                                                       |
|                                                | Autenticazione                                                                                 |
|                                                | Per accedere al sistema inserire le credenziali.                                               |
|                                                | Codice Identificativo                                                                          |
|                                                | Parola Chiave                                                                                  |
|                                                | CONFERMA RIPULISCI                                                                             |
|                                                | Informazioni<br>Per qualunque chiarimento rivolgersi al proprio<br>Amministratore di Sicurezza |

## 2. Certificati di malattia

L'utente, se abilitato nel sistema, trova nell'elenco di servizi proposti sulla sinistra dello schermo, quello denominato "Certificati malattia" e può procedere come descritto nei successivi paragrafi.

#### 3. Invio certificato di malattia

#### 3.1 Selezione

La funzionalità "Invio certificato" consente di compilare un certificato di malattia e inviare all'INPS i dati del certificato stesso.

La funzione viene attivata mediante la selezione evidenziata nella seguente maschera:

| Servizio di Accoglienza                                                                                                    | Centrale                                                                                                |
|----------------------------------------------------------------------------------------------------|----------------------------------------------------------------------------------------------------|
| Ti trovi nella sezione: Home - Servizi online - Certificati Malattia                                                                                                    |                                                                                                    |
| Esci                                                                                                    | Invio Certificato Rettifica Certificato   Cancella Certificato   Download Manuale   Risoluzione Problem |
| Servizio Invio Telematico Certificazioni di Malattia a                                                                                                    | Il'INPS                                                                                                 |
| Il Servizio Invio Telematico Certificazioni di Malattia all'INPS consen                                                                                                    | te ai medici l'invio telematico dei dati delle certificazioni di malattia all'INPS.                     |
| Il servizio offre la possibilità di inviare un nuovo certificato all'INPS, o                                                                                                    | di rettificare e di cancellare definitivamente un certificato presente nelle banche dati dell'INPS.     |
| Per le funzionalità di invio e di rettifica il servizio crea una ricevuta in                                                                                                    | formato PDF.                                                                                            |
| Norre A                                                                                                    | MFF                                                                                                    |
| And a state of the state of the | (III) shit fram                                                                                         |

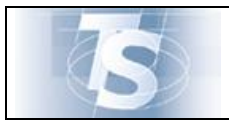

## 3.2 Compilazione certificato

#### 3.2.1 Scelta ASL territoriale

La funzione verifica se il medico è associato a più ASL territoriali.

In questo caso si chiede di selezionare la ASL di riferimento all'atto della compilazione e di fare click sul tasto "CONFERMA". Se il medico è associato ad una sola ASL la schermata non viene visualizzata.

| Servizio di Acc                                               | oglienza Centrale                                                                                                    |
|---------------------------------------------------------------|----------------------------------------------------------------------------------------------------|
| Ti trovi nella sezione: Home - Servizi online - Certificati M | alattia - Invio Certificato                                                                                                    |
| Esci                                                          | Invio Certificato   Rettifica Certificato   Cancella Certificato   Download Manuale   Risoluzione Problemi                                                                                        |
|                                                               | Invio Certificato di Malattia ATTENZIONE: OCCORRE SELEZIONARE LA COPPIA REGIONE-ASL Dati Regione e Asl del Medico REGIONE - ASL: 041: BOIzano - P. A 101: AZIENDA SANITARIA DI BOLZANO V CONFERMA |
|                                                               | NEEF Honore<br>and France                                                                                                    |

#### 3.2.2 Codice Fiscale assistito

Il sistema chiede di digitare il codice fiscale dell'assistito/lavoratore e di fare click sul tasto "CONFERMA":

| Servizio di                                        | Accoglienza Centrale                                                                                       |
|----------------------------------------------------|----------------------------------------------------------------------------------------------------|
| Ti trovi nella sezione: Home - Servizi online - Ce | rtificati Malattia - Invio Certificato                                                                     |
| Esci                                               | Invio Certificato   Rettifica Certificato   Cancella Certificato   Download Manuale   Risoluzione Problemi |
|                                                    | Invio Certificato di Malattia Dati Assistito Codice fiscale assistito: CONFERMA CONFERMA                   |
|                                                    | NUMER + Alter Name                                                                                         |

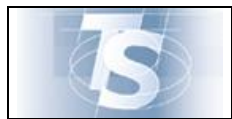

#### 3.2.3 Residenza assistito

Il sistema preimposta i dati anagrafici cognome e nome dell'assistito/lavoratore (non editabili), se il CF non ha corrispondenza anagrafica viene data, invece, specifica segnalazione di anomalia.

Gli altri dati anagrafici, necessari per la predisposizione di un certificato di malattia, non vengono visualizzati ma riportati direttamente nella stampa prevista in formato PDF.

In riferimento alla residenza o domicilio abituale dell'assistito, il medico inserisce l'indirizzo, il CAP e seleziona la provincia. In base alla provincia selezionata il sistema carica l'elenco dei comuni associati ed il medico procede con l'inserimento del comune di residenza dell'assistito. Il campo telefono non è obbligatorio.

La schermata per l'acquisizione di queste informazioni è la seguente:

| Codice Fiscale:                      | AAXAAA00A50H5L10           |
|--------------------------------------|----------------------------|
|                                      |                            |
| Cognome:                             | AA                         |
| Nome:                                | AAA                        |
|                                      |                            |
| Numero Civico:                       |                            |
| Numero Civico:<br>Cap:               |                            |
| Numero Civico:<br>Cap:<br>Provincia: | Selezionare la provincia 🗸 |

Nel caso di Java Script disabilitato nel browser, avremo la seguente schermata:

| Codice Fiscale:                                    | AAXAAA00A50H5L1O |  |  |  |  |  |
|----------------------------------------------------|------------------|--|--|--|--|--|
| Cognome:                                           | AA               |  |  |  |  |  |
| Nome:                                              | AAA              |  |  |  |  |  |
| Indirizzo:                                         |                  |  |  |  |  |  |
| Indirizzo:<br>Numero Civico:                       |                  |  |  |  |  |  |
| Indirizzo:<br>Numero Civico:<br>Cap:               |                  |  |  |  |  |  |
| Indirizzo:<br>Numero Civico:<br>Cap:<br>Provincia: |                  |  |  |  |  |  |

Dopo aver inserito l'indirizzo, il CAP e la provincia, sarà possibile selezionare il comune di residenza dell'assistito cliccando il tasto "CARICA COMUNI". Il sistema carica l'elenco dei comuni associati alla provincia selezionata in precedenza.

Se l'assistito/lavoratore nel periodo di malattia è reperibile presso la propria residenza il medico procede con quanto riportato nel paragrafo 3.2.5, altrimenti acquisisce i dati relativi alla reperibilità, come descritto nel paragrafo 3.2.4.

### 3.2.4 Reperibilità assistito

Se l'assistito/lavoratore nel periodo di malattia si trova presso un indirizzo diverso dalla residenza abituale precedentemente dichiarata, il medico attiva l'inserimento di tali informazioni cliccando il tasto "REPERIBILITA" :

| Codice Fiscale:       | AAXAAA00A50H5L1O         |
|-----------------------|--------------------------|
| Cognome:              | AA                       |
| Nome:                 | AAA                      |
| Residenza o domi      | cilio abituale Assistito |
| Indirizzo:            | VIA PIANA DELLA CRO      |
| Numero Civico:        | 10                       |
| Cap:                  | 80204                    |
|                       | BENEVENTO - BN           |
| Provincia:            |                          |
| Provincia:<br>Comune: | PONTELANDOLFO            |

Il medico compila la schermata di seguito riportata:

| Selezionare la provincia 🛛 👻 |
|------------------------------|
|                              |

Il campo cognome deve riportare il riferimento associato alla reperibilità che si sta acquisendo ed è necessario se diverso da quello dell'assistito/lavoratore. La compilazione procede come nel caso della residenza.

## 3.2.5 Dati certificato

Il medico acquisisce i dati relativi alla certificazione di malattia attraverso la compilazione della schermata:

| Dati Certificato            |                                   |
|-----------------------------|-----------------------------------|
| Data rilascio (GG/MM/AAAA): | 03/08/2010 💌                      |
| Data inizio (GG/MM/AAAA):   |                                   |
| Data fine (GG/MM/AAAA):     |                                   |
| Tipo visita:                | Selezionare il Tipo visita 💌      |
| Tipo certificato:           | Selezionare il Tipo certificato 💌 |
| Codice diagnosi:            | RICERCA DIAGNOSI                  |
| Note diagnosi:              |                                   |
|                             | CONFERMA                          |

I campi possono essere compilati seguendo le seguenti indicazioni:

- La data di rilascio del certificato può essere scelta tra la data di compilazione del certificato (oggi) e il giorno precedente tale data (ieri);
- La data inizio malattia può essere inferiore o uguale alla data di rilascio, ma non superiore: facendo click sul pulsante accanto al campo "Data Inizio" verrà inserita automaticamente la data corrente, ed è possibile cambiare questa data tramite un calendario. È comunque possibile digitare la data se non si vuole usare il calendario.
- La data fine malattia può essere successiva o uguale alla data rilascio: facendo click sul pulsante accanto al campo "Data Fine" verrà inserita automaticamente la data corrente, ed è possibile cambiare questa data tramite un calendario. È comunque possibile digitare la data se non si vuole usare il calendario.

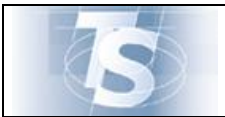

| ata rilascio (GG/MM/AAAA): | 02/ | 08,      | 201 | 10  | *   |     |     |         |           |
|----------------------------|-----|----------|-----|-----|-----|-----|-----|---------|-----------|
| ata inizio (GG/MM/AAAA):   | 02/ | 08/      | 201 | 0   |     |     |     |         |           |
| ata fine (GG/MM/AAAA):     | <   | <b>C</b> | Ago | sto | 201 | 10  | >>  |         |           |
|                            | Lun | Mar      | Mer | Gio | Ven | Sab | Dom | 1000    |           |
| ipo visita:                | 26  | 27       | 28  | 29  | 30  | 31  | 1   | ~       |           |
|                            | 2   | 3        | 4   | 5   | 6   | 7   | 8   |         |           |
| ipo certificato:           | 9   | 10       | 11  | 12  | 13  | 14  | 15  | ×       |           |
|                            | 16  | 17       | 18  | 19  | 20  | 21  | 22  | DIOFDOA | DIAGNIGOL |
| odice diagnosi:            | 23  | 24       | 25  | 26  | 27  | 28  | 29  | RICERCA | DIAGNOSI  |
|                            | 30  | 31       | 1   | 2   | 3   | 4   | 5   |         |           |
| lote diagnosi:             |     |          |     | fin | e   |     |     |         |           |
|                            |     | Γ        | C   | 10  | IFE | RN  | IA  |         |           |

- Il tipo visita può essere scelto fra Ambulatoriale e Domiciliare;
- Il tipo certificato può essere scelto fra Inizio, Continuazione e Ricaduta;
- In Codice diagnosi è possibile digitare un testo libero, poi premendo il bottone Ricerca Diagnosi comparirà l'elenco dei codici ICD9 corrispondenti al testo indicato, tra i quali dovrà essere selezionato il codice opportuno.
- In Note diagnosi è possibile immettere la descrizione della diagnosi in testo libero
- E' possibile inviare solo il codice diagnosi, oppure solo le note diagnosi, oppure entrambi.

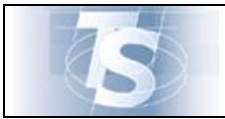

#### MANUALE D'USO

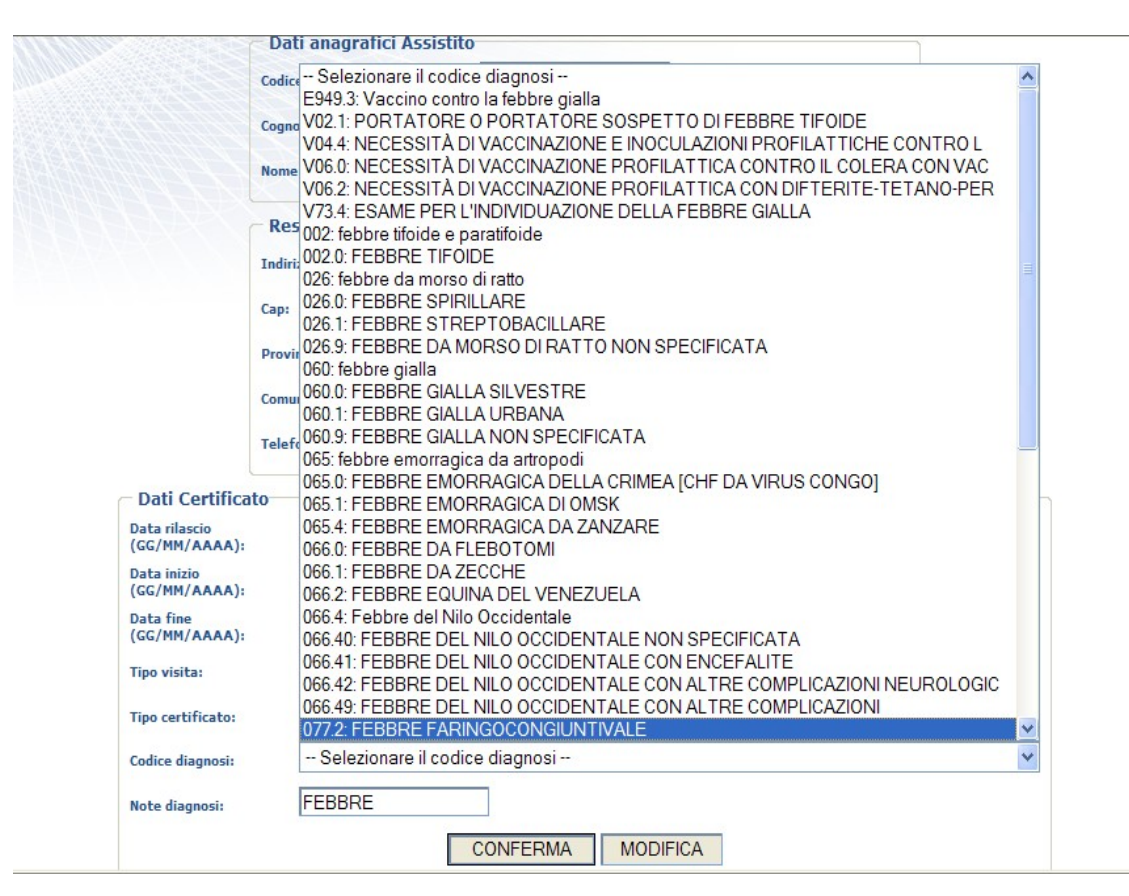

#### 3.2.6 Invio certificato

Il medico procede facendo click sul tasto CONFERMA della schermata precedente. Il sistema verifica i valori inseriti, se ci sono errori espone specifico diagnostico, altrimenti propone la schermata:

| Dati Certificato            | 08/10/2010                              |
|-----------------------------|-----------------------------------------|
| Data rilascio (GG/MM/AAAA): | 00/10/2010                              |
| Data inizio (GG/MM/AAAA):   | 08/10/2010                              |
| Data fine (GG/MM/AAAA):     | 08/10/2010                              |
| Tipo visita:                | AMBULATORIALE                           |
| Tipo certificato:           | INIZIO                                  |
| Note diagnosi:              | FEBBRE                                  |
| SEI SICURO DI VOL           | ER INVIARE IL CERTIFICATO<br>ALL'INPS ? |
| INVI                        | A MODIFICA                              |

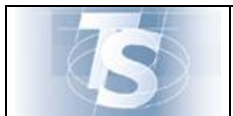

Il medico può procedere con l'invio o annullare, facendo click sullo specifico tasto.

Procedendo con INVIA, il sistema trasmette i dati del certificato compilato dal medico all'INPS.

Se l'INPS riscontra anomalie tra i dati, queste vengono esposte dal sistema tramite segnalazione di specifico diagnostico, altrimenti, se l'INPS non riscontra anomalie, rilascia un protocollo che il sistema espone a video e il medico può procedere con la stampa e/o invio e-mail all'assistito/lavoratore:

| Dati Certificato                                |                                              |
|-------------------------------------------------|----------------------------------------------|
| Data rilascio (GG/MM/AAAA):                     | 03/08/2010                                   |
| Data inizio (GG/MM/AAAA):                       | 03/08/2010                                   |
| Data fine (GG/MM/AAAA):                         | 05/08/2010                                   |
| Tipo visita:                                    | AMBULATORIALE                                |
| Tipo certificato:                               | INIZIO                                       |
| Codice diagnosi:                                | 087                                          |
| IL CERTIFICATO E' STATO INVIA<br>PROTOCOLLATO C | ATO CORRETTAMENTE ALL'INPS<br>ON NUMERO 4939 |
| INVIA EMAIL STA                                 | MPA CERTIFICATO                              |

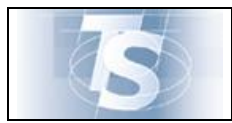

#### 3.2.7 Stampa certificato

Il medico può stampare il certificato selezionando lo specifico tasto nella schermata:

| Dati Certificato                                |                                              |
|-------------------------------------------------|----------------------------------------------|
| Data rilascio (GG/MM/AAAA):                     | 03/08/2010                                   |
| Data inizio (GG/MM/AAAA):                       | 03/08/2010                                   |
| Data fine (GG/MM/AAAA):                         | 05/08/2010                                   |
| Tipo visita:                                    | AMBULATORIALE                                |
| Tipo certificato:                               | INIZIO                                       |
| Codice diagnosi:                                | 087                                          |
| IL CERTIFICATO E' STATO INVIA<br>PROTOCOLLATO C | ATO CORRETTAMENTE ALL'INPS<br>ON NUMERO 4939 |
| INVIA EMAIL STA                                 | MPA CERTIFICATO                              |

Facendo click sul tasto "STAMPA CERTIFICATO" si apre la finestra "Download del file":

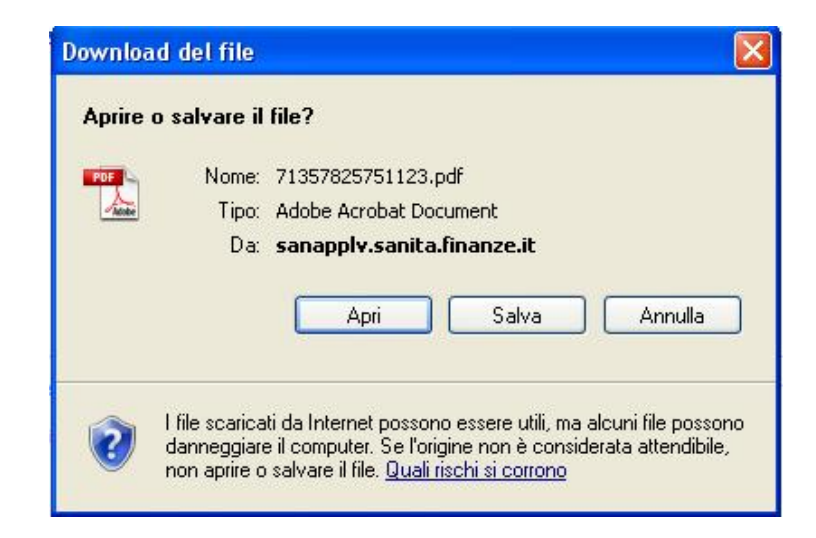

Selezionato il tasto "Apri" viene aperto il file da stampare come descritto di seguito.

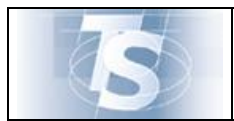

#### 3.2.8 Modello certificato

La funzione consente la stampa del certificato e dell'attestato di malattia, con l'indicazione del protocollo attribuito dall'INPS:

| Certifica                                                                                                    | ato di                                                                                                    | mat                                                                                                    | attia                                                                         | telem                                                                                               | atic                                                                            | 0                   |                                                                                     |                                                                                |                                | C                            | opia cartaces<br>lavoratos                                                                                          | e per i                                   |
|----------------------------------------------------------------------------------------------------|----------------------------------------------------------------------------------------------------|----------------------------------------------------------------------------------------------------|-------------------------------------------------------------------------------|----------------------------------------------------------------------------------------------------|---------------------------------------------------------------------------------|---------------------|-------------------------------------------------------------------------------------|--------------------------------------------------------------------------------|--------------------------------|------------------------------|----------------------------------------------------------------------------------------------------|-------------------------------------------|
| Protocollo (*)                                                                                                    | 9876543                                                                                                    | 3210                                                                                                    |                                                                               |                                                                                                    |                                                                                 |                     | I                                                                                   | ata rila                                                                       | scio                           | 06/                          | 12/2010                                                                                                    |                                           |
| (*) Rettifica de                                                                                                    | el certificat                                                                                                    | o proto                                                                                                    | collo                                                                         |                                                                                                    |                                                                                 |                     |                                                                                     |                                                                                |                                |                              |                                                                                                    |                                           |
| DATI DEL MEI                                                                                                    | DICO                                                                                                    |                                                                                                    |                                                                               |                                                                                                    |                                                                                 |                     | C 17                                                                                | 1/                                                                             | ~                              |                              | 7 1 100                                                                                                    |                                           |
| cognome e no                                                                                                    | me p                                                                                                    | RO VA                                                                                                    | 10                                                                            |                                                                                                    |                                                                                 |                     | Cod.K                                                                               | eg. 10                                                                         | N.                             | AS                           | SL 102                                                                                                    |                                           |
| DATI PROGNO                                                                                                    | SI-DATII                                                                                                    | DIAGNO                                                                                                    | SI                                                                            |                                                                                                    |                                                                                 |                     |                                                                                     |                                                                                |                                |                              |                                                                                                    |                                           |
| l lavoratore dis                                                                                                    | chiara di es                                                                                                    | sere ann                                                                                                    | malato da                                                                     | al 06/12                                                                                            | 2/2010                                                                          | Trattas             | ai di: I                                                                            | Inizio                                                                         | Co                             | etinua                       | zione 3                                                                                                    | licadut                                   |
| Viene assegnat                                                                                                    | a prognosi                                                                                                    | clinica a                                                                                                    | tutto il                                                                      | 06/12                                                                                               | 2/2010                                                                          |                     |                                                                                     |                                                                                |                                |                              |                                                                                                    |                                           |
| Cod. Nosologia                                                                                                    | co                                                                                                    |                                                                                                    |                                                                               | Desca                                                                                               | rizione                                                                         | FEBBRE              | 1                                                                                   |                                                                                |                                |                              |                                                                                                    |                                           |
|                                                                                                    |                                                                                                    |                                                                                                    |                                                                               |                                                                                                    |                                                                                 |                     |                                                                                     |                                                                                |                                |                              |                                                                                                    |                                           |
|                                                                                                    |                                                                                                    |                                                                                                    |                                                                               |                                                                                                    |                                                                                 |                     |                                                                                     |                                                                                |                                |                              |                                                                                                    |                                           |
| DATUREL LAN                                                                                                    | OPATORE                                                                                                    |                                                                                                    |                                                                               |                                                                                                    |                                                                                 |                     |                                                                                     |                                                                                |                                |                              |                                                                                                    |                                           |
| ANAGRAFICI                                                                                                    | CALIFORE                                                                                                    |                                                                                                    |                                                                               | 0                                                                                                   |                                                                                 |                     |                                                                                     |                                                                                | 195                            |                              |                                                                                                    |                                           |
| Cognome                                                                                                    | AA                                                                                                    |                                                                                                    |                                                                               | Nome                                                                                                | AAA                                                                             |                     |                                                                                     | C.3                                                                            | AA                             | XAAA                         | 00A50H5L1                                                                                                    | 0                                         |
| Nato/a il                                                                                                    | 10/01/20                                                                                                    | 00                                                                                                    | 2 (Cor                                                                        | mune o Sta                                                                                          | ato este                                                                        | ro) RO              | MA                                                                                  | 935                                                                            | - 200                          |                              | Provincia                                                                                                    | RM                                        |
| RESIDENZA O D                                                                                                    | OMICILIO A                                                                                                    | BITUALE                                                                                                    | 2                                                                             |                                                                                                    |                                                                                 |                     | (2011 - D)                                                                          |                                                                                |                                |                              |                                                                                                    | _                                         |
| n via/piazza                                                                                                    | VIA RO                                                                                                    | MA                                                                                                    |                                                                               |                                                                                                    |                                                                                 |                     | 22 8                                                                                | -                                                                              |                                |                              | 4                                                                                                    |                                           |
| Comune                                                                                                    | CLAMPI                                                                                                    | NO                                                                                                    |                                                                               |                                                                                                    | 2017 - 2018                                                                     |                     | CAP                                                                                 | 00043                                                                          | 1                              |                              | Provincia                                                                                                    | RM                                        |
| EPERIBILITA'I                                                                                                    | DURANTE L                                                                                                    | A MALAT                                                                                                    | TIA (dati i                                                                   | da indicare s                                                                                       | tolo ze dit                                                                     | verzi da qu         | uelli di rezidi                                                                     | nta ripor                                                                      | tati sopra)                    |                              |                                                                                                    | -                                         |
| Vominativo in                                                                                                    | dicato pres                                                                                                    | an l'abi                                                                                                    | tazione                                                                       | fan diwerne d                                                                                       | lal conceri                                                                     | c)                  | ROSSI                                                                               |                                                                                |                                |                              |                                                                                                    |                                           |
|                                                                                                    |                                                                                                    | so 1 acc                                                                                                    |                                                                               | fae granterso g                                                                                     | at people                                                                       |                     |                                                                                     |                                                                                |                                |                              |                                                                                                    |                                           |
| n via/piazza                                                                                                    | VIA AT                                                                                                    | ENE                                                                                                    |                                                                               | (as diverso a                                                                                       | at holes                                                                        | -                   | /                                                                                   |                                                                                |                                |                              |                                                                                                    |                                           |
| In via/piazza<br>Comune                                                                                                    | VIA ATI<br>CLAMPI                                                                                                    | ENE<br>NO                                                                                                    |                                                                               | (in diverse o                                                                                       | an people                                                                       |                     | CAP                                                                                 | 00043                                                                          |                                |                              | Provincia                                                                                                    | RM                                        |
| In via/piazza<br>Comune                                                                                                    | VIA AT<br>CIAMPI                                                                                                    | ENE<br>NO<br><i>Rii</i>                                                                                                    | asciato a                                                                     | i sensi del l                                                                                       | DPCM 2                                                                          | 16 marzo            | CAP<br>2008 e del                                                                   | 00043<br>Digs n.1                                                              | 50/2009                        |                              | Provincia                                                                                                    | RM                                        |
| In via/piazza<br>Comune                                                                                                    | VIA AT<br>CIAMPI                                                                                                    | ENE<br>NO<br>Ri                                                                                                    | asciato a                                                                     | i sensi del i                                                                                       | DPCM 2                                                                          | 16 marzo            | CAP<br>2008 e del                                                                   | 00043<br>Digs n.1                                                              | 50/2009                        |                              | Provincia                                                                                                    | RM                                        |
| In via/piazza<br>Comune                                                                                                    | VIA ATI<br>CIAMPI                                                                                                    | ENE<br>NO<br>Ri                                                                                                    | asciato a                                                                     | i sensi del i                                                                                       | DPCM 2                                                                          | 16 marzo            | CAP<br>2008 e del                                                                   | 0004:<br>Digs n.1                                                              | 50/2009                        |                              | Provincia                                                                                                    | RM                                        |
| In via/piazza<br>Comune<br>K<br>Attestat                                                                                                    | VIA AT<br>CIAMPI                                                                                                    | ENE<br>NO<br>Ri                                                                                                    | esciato a<br>tia te                                                           | i sensi del 1<br>elema                                                                              | DPCM 2                                                                          | 16 marzo            | CAP<br>2008 e del                                                                   | 0004:<br>Digs n.1                                                              | 50/2009                        | C                            | Provincia<br>opia cartaces                                                                                          | RM                                        |
| In via/piazza<br>Comune<br>Attestat                                                                                                    | VIA ATI<br>CIAMPI                                                                                                    | ENE<br>NO<br>Malat                                                                                                    | esciato a<br>tia te                                                           | i sensi del j<br>elema                                                                              | DPCM 2                                                                          | 16 marzo            | CAP<br>2008 e dei                                                                   | 0004:<br>Digs n.1                                                              | 50/2009                        | C                            | Provincia<br>opia cartaces<br>datore di lav                                                                         | RM                                        |
| In via/piazza<br>Comune<br>M<br>Attestat<br>Protocollo (*)                                                                                                    | VIA ATI<br>CIAMPI<br>to di m<br>9876543                                                                                                    | ENE<br>NO<br>Ril<br>alat                                                                                                    | esciato a<br>tia te                                                           | i sensi del j<br>elema                                                                              | DPCM 1                                                                          | 16 marzo            | CAP<br>2008 e dei<br>I                                                              | 00043<br>Digs n.1<br>Data rila                                                 | 50/2009<br>scio                | Cc<br>06/                    | Provincia<br>opia cartaces<br>datore di lav<br>12/2010                                                              | RM                                        |
| In via/piazza<br>Comune<br>K<br>Attestat<br>Protocollo (*)<br>(*) Retifica de                                                                                                    | VIA ATI<br>CIAMPI                                                                                                    | ENE<br>NO<br>Rii<br>alat<br>3210                                                                                                    | asciato a<br>tia te                                                           | i sensi del J<br>elema                                                                              | DPCM 1                                                                          | 16 marzo            | CAP<br>2008 e del                                                                   | 0004:<br>Digs n.1<br>Data rila                                                 | 50/2009<br>scio                | C (                          | Provincia<br>opia cartaces<br>datore di lay<br>12/2010                                                              | RM                                        |
| In via/piazza<br>Comume<br>K<br>Attestat<br>Protocollo (*)<br>(*) Ratifica de<br>DATI DEL MET<br>Comume a no                                                                                                    | VIA ATI<br>CIAMPI                                                                                                    | ENE<br>NO<br>Rii<br>alat<br>S210<br>o proto                                                                                                    | <i>asciato a</i><br>tia te                                                    | i sensi del l<br>elema                                                                              | DPCM 1                                                                          | 16 marzo            | CAP<br>2008 e del<br>I                                                              | 0004:<br>Digs n.1<br>Data rila                                                 | 50/2009<br>scio                | C (<br>06/                   | Provincia<br>opia cartaces<br>datore di lav<br>12/2010                                                              | RM                                        |
| In via/piazza<br>Comune<br>Attestat<br>Protocollo (*)<br>(*) Ratifica du<br>DATI DEL MET<br>Cognome e no                                                                                                    | VIA ATI<br>CIAMPI<br>to di m<br>9876542<br>el certificat<br>DICO<br>emo P                                                                                                    | ENE<br>NO<br>Ril<br>alat<br>3210<br>o proto<br>RO VA                                                                                                    | asciato a<br>tia te<br>collo                                                  | i sensi del J                                                                                       | <i>DPCM</i>                                                                     | 16 marzo            | CAP<br>2008 e del<br>I                                                              | 00043<br>Digs n.1<br>Data rila<br>eg. 1                                        | 50/2009<br>scio                | C (<br>06/                   | Provincia<br>opia cartaces<br>datore di lav<br>12/2010<br>SL 102                                                    | RM                                        |
| In via/piazza<br>Comune<br>Attestat<br>Protocollo (*)<br>(*) Rattifica de<br>DATI DEL MET<br>Cognome e no<br>DATI PROCINO                                                                                                    | VIA ATI<br>CIAMPI<br>to di m<br>9876542<br>el certificat<br>picto<br>st                                                                                                    | ENE<br>NO<br>Ril<br>alat<br>3210<br>o proto                                                                                                    | asciato a<br>tia te<br>collo                                                  | i sensi del j                                                                                       | <i>DPCM</i>                                                                     | 16 março            | CAP<br>2008 e del<br>I<br>Cod R                                                     | 00043<br>Digs n.1<br>Data rila<br>eg. 1                                        | 50/2009<br>scio                | C (<br>06/                   | Provincia<br>opia cartaces<br>datore di lav<br>12/2010<br>SL 102                                                    | RM                                        |
| In via/piazza<br>Comune<br>Attestat<br>Protocollo (*)<br>(*) Rattifica de<br>DATI DEL MET<br>Cognome e no<br>DATI PROGNON<br>I Invoratore di                                                                                                    | VIA AT<br>CIAMPI<br>0 di m<br>9876543<br>el certificat<br>0000<br>me P<br>Sti<br>chizra di es                                                                                                    | ENE<br>NO<br>Ralat<br>3210<br>so prote<br>RO VA                                                                                                    | esciato a<br>tia te<br>collo<br>malato di                                     | i sensi del 1<br>elema<br>al 06/12                                                                  | <i>DPCM</i> 2<br>tico                                                           | 16 marzo<br>Tratta  | CAP<br>2008 e del<br>I<br>Cod R<br>si di: I                                         | 00043<br>Digs n.1<br>Data rila<br>eg. 1<br>Inizio                              | 50/2009<br>scio<br>00          | Co<br>06/<br>As              | Provincia<br>opia cartacee<br>datore di lav<br>12/2010<br>SL 102<br>zione 3                                         | RM                                        |
| In vis/piazza<br>Comune<br>K<br>Attestat<br>Protocollo (*)<br>(*) Ratifica de<br>DATI DEL MET<br>Cognome e no<br>DATI PROGNO<br>Il lavoratore dis<br>Viene assegnat                                                                                                    | VIA AT<br>CIAMPI<br>o di m<br>9876543<br>el certificat<br>0000<br>me P<br>601<br>chiara di es<br>a prognosi                                                                                                    | ENE<br>NO<br>Ril<br>2210<br>o proto<br>RO VA                                                                                                    | esciato a<br>tia te<br>collo<br>malato da<br>s tutto il                       | elema<br>elema<br>el 06/12<br>06/12                                                                 | <i>DPCM</i> 2<br>tico<br>2/2010<br>2/2010                                       | 16 marzo<br>Trattan | CAP<br>2008 e del<br>I<br>Cod R<br>i di: I                                          | 00043<br>Digs n.1<br>Data rila<br>eg. 1<br>Inizio                              | 50/2009<br>scio                | Co<br>06/<br>AS              | Provincia<br>opia cartacee<br>datore di lav<br>12/2010<br>SL 102<br>zione 5                                         | RM<br>per il<br>toro                      |
| In vis/piazza<br>Comune<br>Attestat<br>Protocollo (*)<br>(*) Ratifica de<br>DATI DEL MET<br>Cognome e no<br>DATI PROGNO<br>DATI PROGNO<br>DI lavoratore dis<br>Viene assegnat<br>DATI DEL LAV                                                                                                    | VIA AT<br>CIAMPI<br>to di m<br>987654:<br>el certificat<br>bico<br>me Pj<br>si<br>chiara di es<br>a prognosi<br>voratore                                                                                                    | ENE<br>NO<br>Ril<br>Aalat<br>3210<br>o proto<br>RO VA<br>sere amo                                                                                                    | asciato a<br>tia te<br>collo<br>malato di<br>nutto il                         | i sensi del J<br>elema<br>al 06/12<br>06/12                                                         | <i>DPCM</i> 2<br>tico<br>2/2010<br>2/2010                                       | 16 marzo<br>Tratta  | CAP<br>2008 e del<br>I<br>Cod R                                                     | 00043<br>Digs n.1<br>Data rila<br>eg. 1<br>Inizio                              | 50/2009<br>scio                | Co<br>06/<br>As              | Provincia<br>opia cartacee<br>datore di lav<br>12/2010<br>sL 102<br>zione 5                                         | RM                                        |
| In vis/piazza<br>Comune<br>Attestat<br>Protocollo (*)<br>(*) Rettifica de<br>DATI DEL MEI<br>Cognome e no<br>DATI PROGNO<br>DI lavoratore dis<br>Viene assegnat<br>DATI DEL LAV                                                                                                    | VIA AT<br>CIAMPI<br>CO di m<br>987654:<br>el certificat<br>DECO<br>me P/<br>SI<br>chiara di es<br>ta prognosi e<br>VORATORE                                                                                                    | ENE<br>NO<br>Ril<br>Aalat<br>3210<br>o proto<br>co proto<br>RO VA                                                                                                    | asciato a<br>tia te<br>collo<br>malato di<br>a tutto il                       | i sensi del 2<br>elema<br>el 06/12<br>06/12                                                         | <i>DPCM</i> 2<br>tico                                                           | 16 marzo<br>Tratta  | CAP<br>2008 e del<br>I<br>Cod R<br>si di: I                                         | 0004:<br>Digs n.1<br>Data rila<br>eg. 1<br>Inizio                              | scie                           | Co<br>06/<br>AS              | Provincia<br>opia cartaces<br>datore di lau<br>12/2010<br>sL 102<br>zione 3                                         | RM                                        |
| In via/piazza<br>Comume<br>Attestat<br>Protocollo (*)<br>*) Rettifica de<br>DATI PEL MEI<br>Cognome e no<br>DATI PEOGNO<br>Il lavoratore dii<br>Viene assegnat<br>DATI DEL LAN<br>UMARAFICI<br>Cognome                                                                                                    | VIA AT<br>CIAMPI<br>CO di m<br>9876542<br>el certificat<br>DECO<br>me PI<br>SI<br>chiara di es<br>ta proguosi<br>VORATORE<br>AA                                                                                                    | ENE<br>NO<br>Ralat<br>3210<br>o proto<br>RO VA                                                                                                    | esciato a<br>tia te<br>collo<br>malato da<br>nutto il                         | i sensi del 1<br>elema<br>al 06/12<br>Nome                                                          | DPCM 2<br>tico<br>2/2010<br>2/2010                                              | 16 marzo            | CAP<br>2008 e del<br>I<br>Cod R<br>ii di: I                                         | 00043<br>Digs n.1<br>Data rila<br>og. 1<br>Inizio                              | 50/2009<br>scio<br>00<br>5. AA | Cc<br>06/<br>AS<br>settinus  | Provincia<br>opia cartaces<br>datore di lau<br>12/2010<br>SL 102<br>zione 3<br>00A50H5L1                            | RM                                        |
| n via/piazza<br>Comune<br>Attestat<br>Protocollo (*)<br>*) Rettifica de<br>ATT PEROGNON<br>I lavoratore dis<br>Visco assegnat<br>DATT PER LAN<br>DATT DEL LAN<br>MAGRAFICI<br>Cognome<br>Vato/a il                                                                                                    | VIA AT<br>CIAMPI<br>CIAMPI<br>9876542<br>el certificat<br>Dico<br>ma<br>Plana<br>chiara di es<br>a proguosi<br>voratorez<br>AA<br>10/01/20                                                                                                    | Rible and a later of the second second secon                                                                                                    | esciato a<br>tia te<br>collo<br>malato da<br>nutto il                         | el 06/12<br>Nome                                                                                    | DPCM 2<br>tico<br>2/2010<br>2/2010<br>2/2010                                    | Trattan             | CAP<br>2008 e del<br>I<br>Cod R<br>ii di: I                                         | 00043<br>Digs n.1<br>Data rila<br>eg. 1<br>Inizio<br>C.3                       | scio<br>00<br>7. AA            | Co<br>06/<br>AS              | Provincia<br>opia cartaces<br>datore di lav<br>12/2010<br>SL 102<br>zione 3<br>00A50H5L1<br>Provincia               | RM                                        |
| n via/piazza<br>Comume<br>Attestat<br>Protocollo (*)<br>*) Retifica da<br>Dati DEL MER<br>Cognome e no<br>DATI PROGNOM<br>I lavoratore di<br>Viene assegnat<br>DATI DEL LAN<br>WAGRAFICT<br>Cognome<br>Nato/a il<br>HERDENZA O D                                                                                                    | VIA AT<br>CIAMPI<br>CIAMPI<br>9876542<br>el certificat<br>DECO<br>mue Pi<br>chizra di se<br>chizra di se<br>chizra di<br>chizra di se<br>chizra di se<br>chizr | NO<br>Ralat<br>Ralat<br>Ral | arciato a<br>tia te<br>collo<br>malato di<br>tumo il                          | elema<br>elema<br>al 06/12<br>Nome<br>mune o Ste                                                    | DPCM 1<br>DPCM 1<br>tico<br>2/2010<br>2/2010<br>AAAA<br>ato ester               | Trattan             | CAP<br>2008 e del<br>I<br>Cod R<br>si di: I<br>MA                                   | 00043<br>Digs n.1<br>Data rila<br>eg. 1<br>Inizio                              | 50/2009<br>scio<br>00<br>7. AA | Co<br>06/<br>AS              | Provincia<br>opia cartaces<br>datore di lay<br>12/2010<br>SL 102<br>zione 3<br>00A50H5L1<br>Provincia               | RM                                        |
| In via/piazza<br>Comume<br>Attestat<br>Protocollo (*)<br>*) Retifica da<br>DATI DEL MER<br>Cognome e no<br>DATI PROCENO<br>Il lavoratore dii<br>Viene assegnat<br>DATI DEL LAN<br><i>MAGRAFICI</i><br>Cognome<br>Nato/a il<br>HERDENZA O D<br>In via/piazza                                                                                                    | VIA AT<br>CIAMPI<br>CIAMPI<br>9876542<br>el certificat<br>DECO<br>mue PI<br>chizra di se<br>chizra di se<br>chizra di<br>chizra di se<br>chizra di se<br>chizr | NO<br>Ralat<br>Ralat<br>Ral | arciato a<br>tia te<br>collo<br>malato di<br>tumo il                          | elema<br>elema<br>al 06/12<br>Nome<br>mune o Sto                                                    | tico 2/2010 2/2010 AAA ato ester                                                | Trattar             | CAP<br>2008 e dei<br>I<br>Cod R<br>si di: I<br>MA                                   | 00043<br>Digr n J<br>Data rila<br>eg. 1<br>Inizio                              | 50/2009<br>scio<br>00<br>7. AA | Co<br>06/1<br>AS             | Provincia<br>opia cartaces<br>datore di lay<br>12/2010<br>3L 102<br>zione 3<br>00A50H5L1<br>Provincia               | RM<br>a per i<br>coro                     |
| In via/piazza<br>Comume<br>Comume<br>Attestat<br>Protocollo (*)<br>*) Restifica die<br>Dati DEL MEI<br>Cognome e no<br>DATI PROCESSO<br>DATI DEL LAV<br>Wiene assegnat<br>DATI DEL LAV<br>MAGRAFICI<br>Cognome<br>Nato/s il<br>HENDENZA O D<br>In via/piazza<br>Comume                                                                                                    | VIA AT<br>CIAMPI<br>CIAMPI<br>987654:<br>el certificat<br>proo<br>su<br>su<br>voratori<br>AA<br>10/01/20<br>comments<br>AA<br>10/01/20<br>comments<br>VIA RO<br>CIAMPI                                                                                                    | NO<br>Ralat<br>3210<br>o proto<br>RO VA<br>sero amo<br>800<br>RO VA<br>000<br>807040<br>MA<br>NO                                                                                                    | esciato a<br>tia te<br>collo<br>malato di<br>numo il<br>a (Cor                | elema<br>el 06/12<br>Nome<br>mune o Sta                                                             | tico<br>2/2010<br>AAAA                                                          | Trattar             | CAP<br>2008 e del<br>I<br>Cod R<br>si di: I<br>MA<br>CAP                            | 00043<br>Digs n.1<br>Data rila<br>eg. 1<br>Inizio<br>C.1                       | 50/2009<br>scio<br>00<br>7. AA | Cd<br>06/1<br>AS<br>sections | Provincia<br>opia cartaces<br>datore di lav<br>12/2010<br>sL 102<br>zione 3<br>00A50H5L1<br>Provincia               | RM<br>a per i<br>froro<br>RM<br>RM        |
| In via/piazza<br>Comume<br>Attestat<br>Protocollo (*)<br>(*) Retifica de<br>DATI DEL MET<br>Cognome e no<br>DATI PROGNOS<br>I lavoratore dii<br>Viene assegnat<br>DATI DEL LAV<br><i>MAGRAFICT</i><br>Cognome<br>Nato/a il<br>RESIDENZA O D<br>In via/piazza<br>Comume                                                                                                    | VIA AT<br>CIAMPI<br>CIAMPI<br>987654:<br>el certificat<br>DECO<br>PECE<br>SI<br>chiara di es<br>is proguesi<br>VORATORE<br>AA<br>10/01/20<br>COMCILO A<br>VIA RO<br>CIAMPI<br>DURANTE L                                                                                                    | NO<br>Ralat<br>S210<br>s proto<br>RO VA<br>RO VA<br>RO | asciato a<br>tia te<br>collo<br>malato da<br>nutto il<br>2 (Con<br>77.4 (dan  | i sensi del 1<br>elema<br>al 06/12<br>06/12<br>Nome<br>mune o Sta                                   | tico 2/2010 2/2010 AAAA ato esteu uolo se de                                    | Tratian             | CAP<br>2008 e del<br>I<br>Cod R<br>ii di: I<br>MA<br>CAP<br>will di restif          | 00043<br>Digs m.J<br>Data rila<br>og. 1<br>Inizio<br>C.J<br>00043              | 50/2009<br>scio<br>00<br>7. AA | Co<br>06/<br>AS<br>settinus  | Provincia<br>opia cartaces<br>datore di lav<br>12/2010<br>st. 102<br>zione 3<br>00A50H5L1<br>Provincia              | RM                                        |
| In via/piazza<br>Comune<br>Attestat<br>Protocollo (*)<br>(*) Ratifica de<br>DATI DEL MET<br>Cognome e no<br>DATI PROCINO<br>Il lavoratore dii<br>Viene assegnat<br>DATI DEL LAV<br><i>dMACRAFICI</i><br>Cognome<br>Nato/a il<br><u>SENDAJAZA O D</u><br>In via/piazza<br>Comune<br>HEPEHBRAIZA 'I<br>Nominativo in                                                                                                    | VIA AT<br>CIAMPI<br>CIAMPI<br>987654:<br>el csetificat<br>DECO<br>me P!<br>SI<br>chiara di es<br>sa proguesi<br>VORATORE<br>AA<br>10/01/20<br>COMCILO A<br>VIA RO<br>CIAMPI<br>DURAVIE L<br>dicato pres                                                                                                    | NO<br>Ralat<br>S210<br>s proto<br>RO VA<br>RO VA<br>sere amo<br>Clinica a<br>MA<br>NO<br>(MALAT)                                                                                                    | asciato a<br>tia te<br>collo<br>malato da<br>nutto il<br>2 (Con<br>77.4 (dan) | i sensi del j<br>elema<br>al 06/12<br>06/12<br>Nome<br>mune o Stu<br>do indicare s<br>(se divenso d | tico 2/2010 2/2010 AAAA ato esteu uolo n db                                     | Trettai             | CAP<br>2008 e del<br>I<br>Cod.R<br>ii di: I<br>MA<br>CAP<br>elli di resib<br>ROSSI  | 00043<br>Digs m.J<br>Date rila<br>eg. 1<br>Inizio<br>C.3<br>00043<br>maa riper | 50/2009<br>scio<br>00<br>5. AA | Co<br>06/<br>AS<br>settinus  | Provincia<br>opia cartacee<br>datore di lav<br>12/2010<br>st. 102<br>zione 3<br>00A50H5L1<br>Provincia<br>Provincia | RM<br>per i<br>roro<br>RM<br>RM           |
| In via/piazza<br>Comune<br>Attestat<br>Protocollo (*)<br>(*) Ratifica du<br>DATI DEL MET<br>Cognome e no<br>DATI PROGNO<br>DATI PROGNO<br>DATI PROGNO<br>DATI PROGNO<br>DATI DEL LAV<br><i>divestratore</i> dia<br>Viene assegnat<br>DATI DEL LAV<br><i>divestratore</i> dia<br>Viene assegnat<br>DATI DEL LAV<br><i>divestratore</i> dia<br>Viene assegnat<br>DATI DEL LAV<br><i>divestratore</i> dia<br>Viene assegnat<br>DATI DEL LAV<br><i>divestratore</i> dia<br>Viene assegnat<br>Nato/a il<br>RESIDENZA O D<br>Nato/a il<br>RESIDENZA O D<br>Nominativo in<br>In via/piazza | VIA ATT<br>CIAMPI<br>CIAMPI<br>9876542<br>el certificat<br>bico<br>me P/<br>si<br>chiara di es<br>a proguesi<br>VORATORI<br>AA<br>10/01/20<br>OM/01/20<br>CIAMPI<br>ULA CIAMPI<br>DURANTE L<br>dicato pres                                                                                                    | NO<br>Ralat<br>s210<br>o proto<br>s210<br>c proto<br>s210<br>c pr                                                                               | tia te<br>collo<br>malato da<br>nutto il<br>a (Cov<br>714 (dan)               | i sensi del j<br>elema<br>al 06/12<br>06/12<br>Nomo<br>mune o Stu<br>da indicare a<br>(se diverso d | DPCM 2<br>DPCM 2<br>tico<br>2/2010<br>2/2010<br>AAAA<br>ato ester<br>rolo re di | Trettai             | CAP<br>2008 e del<br>I<br>Cod.R<br>ii di: I<br>MA<br>CAP<br>elli di recidi<br>ROSSI | 0004;<br>Digs m.j<br>Data rila<br>og. 1<br>Inizio<br>C.J<br>0004;              | 50/2009<br>scio<br>00<br>7. AA | C d<br>06/<br>AS<br>sertinus | Provincia  ppia cartacee datore di lav 12/2010  L 102  zione 5  00A50H5L1  Provincia  Provincia                     | RM<br>per i<br>roro<br>licadu<br>RM<br>RM |

## 3.2.9 Invio del certificato tramite e-mail

Il medico può inviare una e-mail con allegato il certificato di malattia in formato pdf selezionando lo specifico tasto nella schermata:

| Dati Certificato            |                            |
|-----------------------------|----------------------------|
| Data rilascio (GG/MM/AAAA): | 02/07/2010                 |
| Data inizio (GG/MM/AAAA):   | 02/07/2010                 |
| Data fine (GG/MM/AAAA):     | 05/07/2010                 |
| Tipo visita:                | AMBULATORIALE              |
| Tipo certificato:           | INIZIO                     |
| Note diagnosi:              | FEBBRE RICORRENTE          |
| Codice diagnosi:            | 087                        |
| IL CEDTIEICATO E' SI        | TATO INVIATO COPPETTAMENTE |

Il sistema chiede di digitare l'indirizzo e-mail dell'assistito/lavoratore e di procedere con specifica conferma, digitando il tasto INVIA E-MAIL.

| S Servizi                                | o di Accoglienza Centrale                                                                                                    |
|------------------------------------------|----------------------------------------------------------------------------------------------------|
| Ti trovi nella sezione: Home - Servizi o | line - Certificati Malattia - Invio Certificato                                                                                                    |
|                                          | Invio Certificato di Malattia Invio Email Email assistito: INVIA E-MAIL                                                                                                    |
|                                          | Notice Additional Additional Additiona<br>Additional Additional Additional Additional Additional Additional Additional Additional Additional Additional Additional Additional Additional Additional Additional Additiona Additional Additional Additional Additional Additional Additi |

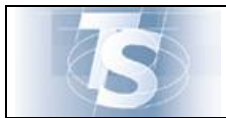

#### 4. Rettifica certificato di malattia

#### 4.1 Selezione

La funzione di "Rettifica certificato di malattia" consente di modificare un certificato precedentemente inviato.

Il medico può variare esclusivamente la data fine malattia anticipandola rispetto a quella precedentemente assegnata.

La funzione viene attivata mediante la selezione nella seguente maschera:

| S                          | Servizio di Accoglienza Centrale                                                                         |
|----------------------------|----------------------------------------------------------------------------------------------------|
| Ti trovi nella sezione: Ho | me - Servizi online - Certificzai Malattia - Rettifica Certificato                                       |
| Esci                       | Invio Certificato (Rettifica Certificato) Cancella Certificato   Download Manuale   Risoluzione Problemi |
|                            | Rettifica Certificato di Malattia                                                                        |
|                            | ATTENZIONE: OCCORRE SELEZIONARE LA COPPIA REGIONE-ASL                                                    |
|                            | Dati Regione e Asl del Medico                                                                            |
| 1999                       | REGIONE - ASL: 041: BOIZANO - P. A 101: AZIENDA SANITARIA DI BOLZANO V                                   |
|                            | CONFERMA                                                                                                 |
|                            | NEF                                                                                                    |

## 4.1.1 Rettifica certificato

La rettifica di un certificato può avvenire indicando il CF dell'assistito/lavoratore, il protocollo del certificato da rettificare precedentemente inviato e la data fine da assegnare al certificato:

| Dati Assistito - Certificato |                  |
|------------------------------|------------------|
| Codice fiscale assistito:    | AAXAAA00A50H5L1O |
| Protocollo:                  | 5899             |
| Data fine (GG/MM/AAAA):      | 15/09/2010       |
| RETTIFIC                     | CA CERTIFICATO   |
|                              |                  |

Facendo click nel tasto "RETTIFICA CERTIFICATO", il sistema propone la seguente schermata:

|         | Ν                       | MANUALE D'USO                           | 13/01/2011 |
|---------|-------------------------|-----------------------------------------|------------|
|         | CERT                    | IFICATI DI MALATTIA                     | Ver.1.8    |
| r Dati  | Assistito - Certificato | )                                       |            |
| Codice  | fiscale assistito:      | AAXAAA00A50H5L1O                        |            |
| Protoc  | ollo:                   | 5899                                    |            |
| Data fi | ine (GG/MM/AAAA):       | 15/09/2010                              |            |
|         | SEI SICURO DI VO        | DLER INVIARE LA RETTIFICA<br>ALL'INPS ? |            |
|         | INV                     | /IA ANNULLA                             |            |

Il medico procede con la trasmissione all'INPS della rettifica selezionando il tasto INVIA proposto dal sistema dopo la verifica del CF.

Il sistema restituisce i dati associati al precedente certificato e il protocollo assegnato dall'INPS, oppure, in caso di anomalie riscontrate dall'INPS, espone specifica diagnostica.

| Dati Certificato                                    | · · · · · · · · · · · · · · · · · · ·                         |
|-----------------------------------------------------|---------------------------------------------------------------|
| Data rilascio (GG/MM/AAAA):                         | 15/09/2010                                                    |
| Data inizio (GG/MM/AAAA):                           | 15/09/2010                                                    |
| Data fine (GG/MM/AAAA):                             | 15/09/2010                                                    |
| Tipo visita:                                        | AMBULATORIALE                                                 |
| Tipo certificato:                                   | INIZIO                                                        |
| Note diagnosi:                                      | FEBBRE                                                        |
| Protocollo iniziale:                                | 5899                                                          |
| IL CERTIFICATO E' ST<br>CORRETTA<br>PROTOCOLLATO CO | ATO RETTIFICATO<br>MENTE<br>ON NUMERO 5900<br>MPA CERTIFICATO |

#### 4.1.2 Stampa/Invio e-mail certificato Rettificato

Il medico può stampare e/o inviare una e-mail con allegato il certificato rettificato in formato *pdf* ad uno specifico indirizzo e-mail riportato su indicazione dell'assistito/lavoratore.

La stampa e l'invio e-mail si effettuano con le stesse modalità descritte per l'invio del certificato. La stampa riporta sia il vecchio che il nuovo protocollo, di seguito si riporta un esempio:

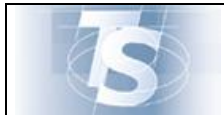

| Certifica                                                                                                    | ato di m                                                                                                    | nalattia                                                                                                    | telematic                                                                                              | 0                                         |                                                                                                    |                                                | 0                       | Copia cartaces<br>lavorator           | e per il            |
|----------------------------------------------------------------------------------------------------|----------------------------------------------------------------------------------------------------|----------------------------------------------------------------------------------------------------|----------------------------------------------------------------------------------------------------|-------------------------------------------|----------------------------------------------------------------------------------------------------|------------------------------------------------|-------------------------|---------------------------------------|---------------------|
| Protocollo (*)                                                                                                    | 123456789                                                                                                    | )                                                                                                    |                                                                                                    |                                           | I                                                                                                    | ata rilascio                                   | 17                      | /05/2010                              |                     |
| (*) Rettifica de                                                                                                    | el certificato p                                                                                                    | protocollo 9                                                                                                    | 376543210                                                                                              |                                           |                                                                                                    |                                                |                         |                                       |                     |
| DATI DEL MET                                                                                                    | DICO TRO                                                                                                    |                                                                                                    |                                                                                                    |                                           | Call                                                                                                    | 100                                            |                         | et 100                                |                     |
| Cognome e no                                                                                                    | ene PRO                                                                                                    | VA                                                                                                    |                                                                                                    | 18                                        | C00.10                                                                                                    | ·g. 100                                        | -                       | ISL TUS                               |                     |
| DATI PROGNO                                                                                                    | SI - DATI DIA                                                                                                    | GNOSI                                                                                                    |                                                                                                    | -                                         |                                                                                                    |                                                |                         |                                       |                     |
| Il lavoratore die                                                                                                    | chiara di essen                                                                                                    | e ammalato da                                                                                                    | 1 17/05/2010                                                                                           | Trattasi                                  | di:                                                                                                    | Inizio                                         | Continu                 | azione R R                            | licaduta            |
| Viene assegnat                                                                                                    | a prognosi clin                                                                                                    | nica a tutto il                                                                                                   | 06/12/2010                                                                                             |                                           |                                                                                                    |                                                |                         |                                       |                     |
| Cod. Nosologia                                                                                                    | 00                                                                                                    |                                                                                                    | Descrizione                                                                                            | INFLUEN                                   | ZA                                                                                                    |                                                |                         |                                       |                     |
|                                                                                                    |                                                                                                    |                                                                                                    |                                                                                                    |                                           |                                                                                                    |                                                |                         |                                       |                     |
|                                                                                                    |                                                                                                    |                                                                                                    |                                                                                                    |                                           |                                                                                                    |                                                |                         |                                       |                     |
| DATI DEL LAV                                                                                                    | ORATORE                                                                                                    |                                                                                                    |                                                                                                    |                                           |                                                                                                    |                                                |                         |                                       |                     |
| ANAGRAFICI                                                                                                    |                                                                                                    |                                                                                                    |                                                                                                    |                                           |                                                                                                    | 1                                              |                         |                                       |                     |
| Cognome                                                                                                    | ROSSI                                                                                                    |                                                                                                    | Nome MAR                                                                                               | IO                                        |                                                                                                    | C.F. /                                         | AXAA                    | A00A50H5L1                            | 0                   |
| Nato/a il                                                                                                    | XX/XX/XXXX                                                                                                    | 2 (Con                                                                                                    | nune o Stato este                                                                                      | (or                                       | Constant of the second second s |                                                |                         | Provincia                             | 72                  |
| RESIDENZA O D                                                                                                    | UTA POM                                                                                                    | UALE .                                                                                                    |                                                                                                    |                                           |                                                                                                    |                                                |                         |                                       |                     |
| fil via/piazza                                                                                                    | DOMA                                                                                                    | A SIVE                                                                                                    |                                                                                                    | 102                                       | CAR                                                                                                    | 00122                                          |                         | Dessionis                             | 734                 |
| Comune                                                                                                    | ROMA                                                                                                    | ALATTA GAL                                                                                                    | la destinaria colta se dis                                                                             | uni de mu                                 | CAP<br>0.0 million                                                                                                    | 00155                                          | -                       | Provincia                             | KM                  |
| Nominativo in                                                                                                    | dicato presso                                                                                                    | l'abitazione (                                                                                                    | se diverso dal protri                                                                                  | ningi da glar                             | ar ar feiriae                                                                                                    | naa riportaati 203                             | nar                     |                                       |                     |
| In via/niazza                                                                                                    | VIA NAZIO                                                                                                    | ONALE SNO                                                                                                    |                                                                                                    |                                           |                                                                                                    |                                                |                         |                                       |                     |
| Comune                                                                                                    | ROMA                                                                                                    |                                                                                                    |                                                                                                    | 8                                         | CAP                                                                                                    | 00100                                          |                         | Provincia                             | RM                  |
|                                                                                                    |                                                                                                    | Rilasciato ai                                                                                                    | cenci del DRCM (                                                                                       | 6 more 1                                  | 002 e del                                                                                                    | Dier n 150/20                                  | 00                      |                                       |                     |
| K                                                                                                    |                                                                                                    |                                                                                                    |                                                                                                    |                                           |                                                                                                    |                                                |                         |                                       | >                   |
| Attestat                                                                                                    | o di ma                                                                                                    | lattia te                                                                                                    | lematico                                                                                               |                                           |                                                                                                    |                                                |                         | datore di lav                         | oro                 |
| Protocollo (*)                                                                                                    | 123456789                                                                                                    | )                                                                                                    |                                                                                                    |                                           | I                                                                                                    | ata rilascio                                   | 17                      | /05/2010                              |                     |
| (*) Rettifica de                                                                                                    | el certificato p                                                                                                    | protocollo 9                                                                                                    | 376543210                                                                                              |                                           |                                                                                                    |                                                |                         |                                       |                     |
| DATI DEL MEI                                                                                                    | DICO                                                                                                    | 200                                                                                                    |                                                                                                    |                                           |                                                                                                    |                                                |                         |                                       |                     |
| Cognome e no                                                                                                    | me PRO                                                                                                    | ) VA                                                                                                    |                                                                                                    |                                           | Cod.R.                                                                                                    | eg. 100                                        | A                       | .SL 102                               |                     |
|                                                                                                    |                                                                                                    |                                                                                                    |                                                                                                    |                                           |                                                                                                    |                                                |                         |                                       |                     |
| DATI PROGNO                                                                                                    | SI                                                                                                    |                                                                                                    | 1000                                                                                                   | -                                         | 224                                                                                                    |                                                |                         | and the second second                 |                     |
| DATI PROGNO.<br>Il lavoratore dis                                                                                                    | SI<br>chiara di essen                                                                                                    | e ammalato da                                                                                                    | 1 17/05/2010                                                                                           | Trattasi                                  | di:                                                                                                    | Inizio                                         | Continu                 | azione R R                            | licaduta            |
| DATI PROGNO<br>Il lavoratore die<br>Viene assegnat                                                                                                    | SI<br>chiara di essere<br>a prognosi chir                                                                                                    | e ammalato da<br>nica a tutto il                                                                                  | 1 17/05/2010<br>06/12/2010                                                                             | Trattasi                                  | di:                                                                                                    | Inizio                                         | Continu                 | azione R R                            | licaduta            |
| DATI PROGNO<br>Il lavoratore dia<br>Viene assegnat<br>DATI DEL LAV                                                                                                    | SI<br>chiara di essen<br>a prognosi clin<br>VORATORE                                                                                                    | e ammalato da<br>nica a tutto il                                                                                  | a 17/05/2010<br>06/12/2010                                                                             | Trattasi                                  | di:                                                                                                    | Inizio                                         | Continu                 | zzione R R                            | licaduta            |
| DATI PROGNO<br>Il lavoratore dia<br>Viene assegnat<br>DATI DEL LAV<br>ANAGRAFICI                                                                                                    | SI<br>chiara di essen<br>a prognosi chi<br>VORATORE                                                                                                    | e ammalato da<br>nica a tutto il                                                                                  | a 17/05/2010<br>06/12/2010                                                                             | Trattasi                                  | di:                                                                                                    | Inizio                                         | Continu                 | azione R R                            | licaduta            |
| DATI PROGNO<br>Il lavoratore di<br>Viene assegnat<br>DATI DEL LAV<br><i>ANAGRAFICI</i><br>Cognome                                                                                                    | SI<br>chiara di essen<br>a proguesi cliu<br>VORATORE<br>ROSSI                                                                                                | e ammalato da<br>nica a tutto il                                                                                  | 1 17/05/2010<br>06/12/2010<br>Nome MAR                                                                 | Trattasi<br>IO                            | di:                                                                                                    | Inizio<br>C.F.                                 | Continu<br>AXAA         | A00A50H5L1                            | icaduta<br>O        |
| DATI PROGNO<br>Il lavoratore di<br>Viene assegnat<br>DATI DEL LAV<br><i>ANAGRAFICI</i><br>Cognome<br>Nato/a il                                                                                        | SI<br>chiara di essen<br>a proguosi cliu<br>VORATORE<br>ROSSI<br>NX/NX/XXXX                                                                                  | e annalato da<br>nica a tutto il<br>a (Con                                                                        | a 17/05/2010<br>06/12/2010<br>Nome MAR<br>nune o Stato ester                                           | Trattasi<br>IO<br>ro) XXX                 | di:                                                                                                    | Inizio<br>C.F.                                 | Continu<br>(AXAA        | A00A50H5L14<br>Provincia              | C NS                |
| DATI PROGNO<br>Il lavoratore di<br>Viene assegnat<br>DATI DEL LAV<br><i>ANAGRAFICI</i><br>Cognome<br>Nato/a il<br><i>RESIDENZA O D</i>                                                                | SI<br>chiara di essen<br>a proguosi clin<br>/ORATORE<br>ROSSI<br>wa/wa/wawa<br>MICHIO ABIT                                                                   | e ammalato da<br>aica a tutto il<br>2 (Con<br>TUALE                                                               | 1 17/05/2010<br>06/12/2010<br>Nome MAR<br>nune o Stato enter                                           | Trattasi<br>IO<br>ro) XXXX                | di:                                                                                                    | Inizio<br>C.F.                                 | Continu                 | A00A50H5L10<br>Provincia              | 0<br>XX             |
| DATI PROGNO<br>Il lavoratore di<br>Viene assegnat<br>DATI DEL LAV<br><i>ANAGRAFICI</i><br>Cognome<br>Nato/a il<br><i>RESIDENZA O D</i><br>In via/piazza                                               | SI<br>chiara di esseri<br>a prognosi chin<br>VORATORE<br>ROSSI<br>NE/NE/NEXE<br>OM/CILIO ABIT<br>VIA ROM/                                                    | e ammalato da<br>nica a tutto il<br>a <i>(Con</i><br>tuta<br>A SNC                                                | a 17/05/2010<br>06/12/2010<br>Nome MAR<br>nune o Stato ester                                           | Trattasi<br>IO<br>ro) XXX                 | di:                                                                                                    | Inizio                                         | Continu<br>AAXAA        | azione R R<br>A00A50H5L1<br>Provincia | Cicaduta<br>O<br>XX |
| DATI PROGNO<br>Il lavoratore di<br>Viene assegnat<br>DATI DEL LAV<br>AMAGRAFICI<br>Cognome<br>Nato/a il<br>RESIDENZA O D<br>In via/pianza<br>Commen                                                   | SI<br>chiara di esseri<br>a prognosi chi<br>VORATORE<br>ROSSI<br>va/au/wave<br>OM/CILIO ABIT<br>VIA ROM/<br>ROMA                                             | e ammalato da<br>aica a tutto il<br>2 (Con<br>UALE<br>A SNC                                                       | a 17/05/2010<br>06/12/2010<br>Nome MAR<br>nune o Stato ester                                           | Trattasi<br>IO<br>ro) X2X1                | di:<br>CAP                                                                                                    | Inizio<br>C.F. /                               | Continu                 | A00A50H5L1<br>Provincia               | 0<br>RM             |
| DATI PROGNO<br>Il lavoratore di<br>Viene assegnat<br>DATI DEL LAV<br>ANAGRAFICI<br>Cognome<br>Nato/a il<br>RESIDENZA O D<br>In via/piarza<br>Comune<br>REPERENTA'I                                    | SI<br>chiara di essen<br>a proguosi chi<br>VORATORE<br>ROSSI<br>wa/no/wave<br>OMCILO ABIT<br>VIA ROM/<br>ROMA<br>DURANTE LA M<br>dicato proceso              | e ammalato da<br>aica a tutto il<br>a a (Con<br>TUALE<br>A SNC<br>UALATTIA sidan a<br>L'abitazione e              | 17/05/2010     06/12/2010     Nome MAR mine o Stato ester la indicare solo re di in diverso del re-eri | Trattasi<br>IO<br>ro) XXXI                | di:<br>CAP                                                                                                    | Duizio<br>C.F. /<br>00133<br>maa riportati sop | Continu<br>AAXAA        | A00A50H5L1<br>Provincia               | 0<br>235<br>RM      |
| DATI PROGNO<br>Il lavoratore di<br>Viene assegnat<br>DATI DEL LAV<br>AMAGRAFICI<br>Cognome<br>Nato/a il<br>RESIDENZA O D<br>In via/piarza<br>Comune<br>REPERENTA'I<br>Nominativo in<br>nu via/marra   | sa<br>chiara di essen<br>a proguosi chi<br>VORATORE<br>ROSSI<br>wa/no/waxe<br>OMCILO ABIT<br>VIA ROM/<br>ROMA<br>DURATE LA M<br>dicato presso<br>VIA NA 700  | e ammalato da<br>aica a tutto il<br>a a (Con<br>TUALE<br>A SNC<br>GLATTIA (dan a<br>CONALE SNC                    | 17/05/2010     06/12/2010     Nome MAR mine o Stato ester is indicare solo se de is diverso dal peopri | Trattasi<br>IO<br>ro) XXX<br>versi da que | di:<br>CAP                                                                                                    | Duizio<br>C.F. /<br>00133<br>maa riportati sog | Continu<br>AAXAA<br>raj | A00A50H5L1<br>Provincia<br>Provincia  | o<br>RM             |
| DATI PROGNO<br>Il lavoratore di<br>Viene assegnat<br>DATI DEL LAV<br>ANACRAFICI<br>Cognome<br>Nato/a il<br>RESIDENZA O D<br>In via/piarza<br>Comune<br>REPERIENTA'I<br>Nominativo in<br>In via/piarza | SI<br>chiara di essen<br>a proguosi chi<br>VORATORE<br>ROSSI<br>WA/RO/WARE<br>OMACILO ABIT<br>VIA ROMA<br>DURANTE LA M<br>dicato presso<br>VIA NAZIO<br>ROMA | e ammalato da<br>aica a tutto il<br>a a (Con<br>TUALE<br>A SNC<br>(ALATTIA sian a<br>l'abitazione (<br>ONALE, SNC | 17/05/2010     06/12/2010     Nome MAR mine o Stato ester la indicare solo se de is diverso dal propri | Trattasi<br>IO<br>ro) XXX<br>versi da que | di:<br>CAP                                                                                                    | C.F. /                                         | Continu<br>AAXAA        | A00A50H5L1<br>Provincia<br>Provincia  | 0<br>RM<br>RM       |

## 5. Cancellazione certificato di malattia

### 5.1 Selezione

La funzione di "Cancella certificato di malattia" consente di annullare un certificato precedentemente inviato.

La funzione viene attivata mediante la selezione nella seguente maschera:

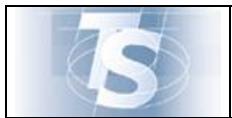

#### MANUALE D'USO CERTIFICATI DI MALATTIA

| Servizio d                                      | li Accoglienza Centrale                                                                                |
|-------------------------------------------------|----------------------------------------------------------------------------------------------------|
| Ti trovi nella sezione: Home - Servizi online - | Certificati Mələttiə - Cancella Certificato                                                            |
| Esci                                            | Invio Certificato   Rettifica Certificato Cancella Certificato Download Manuale   Risoluzione Problemi |
|                                                 | Cancellazione Certificato di Malattia                                                                  |
|                                                 | NUED Notes Medianame                                                                                   |

## 5.1.1 Cancella certificato

La cancellazione di un certificato può avvenire indicando il CF dell'assistito/lavoratore e il protocollo del certificato da annullare precedentemente inviato. La maschera proposta è:

| Dati Cancellazione      |                  |
|-------------------------|------------------|
| dice Fiscale Assistito: | AAXAAA00A50H5L1O |
| otocollo:               | 713578251123     |

Il medico procede facendo click sul tasto CANCELLA CERTIFICATO

| Dati Cancellazione        |                             |
|---------------------------|-----------------------------|
| Codice Fiscale Assistito: | AAXAAA00A50H5L1O            |
| Protocollo:               | 713578251123                |
| SEI SICURO DI VO          | LER ANNULLARE IL CERTIFICAT |

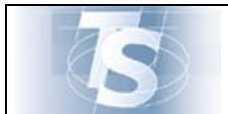

Ver.1.8

Facendo click sul tasto INVIA proposto dal sistema dopo la verifica del CF, il sistema invia la richiesta all'INPS, se non viene trovato il protocollo il sistema espone specifica diagnostica, altrimenti il sistema indica il protocollo di conferma dell'avvenuta cancellazione.

| Dati Cancellazione        |                  |  |
|---------------------------|------------------|--|
| Codice Fiscale Assistito: | AAXAAA00A50H5L1O |  |
| Protocollo:               | 713578251123     |  |